191156

## Office of Equal Opportunity Equity Toolkit during COVID-19

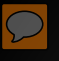

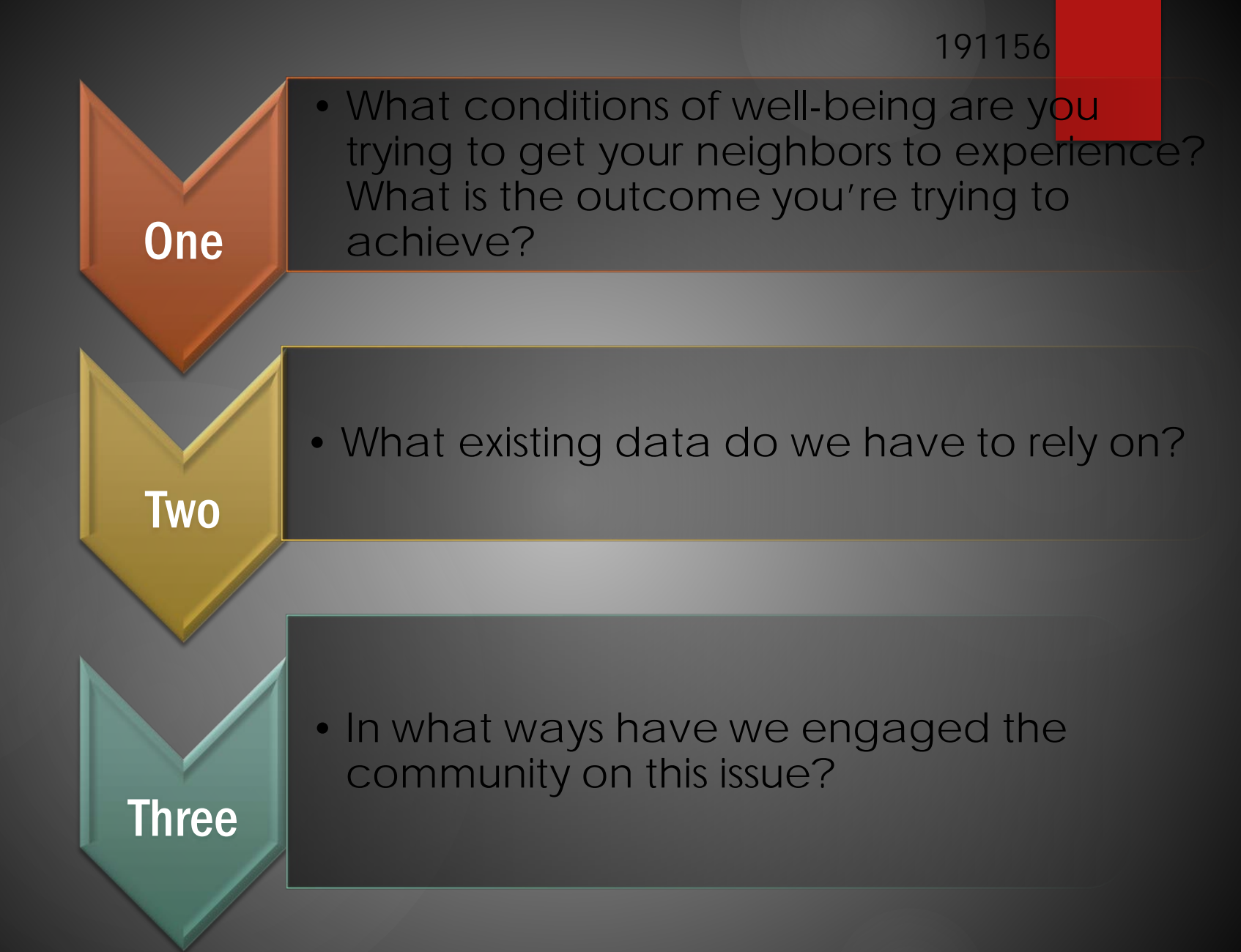

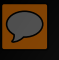

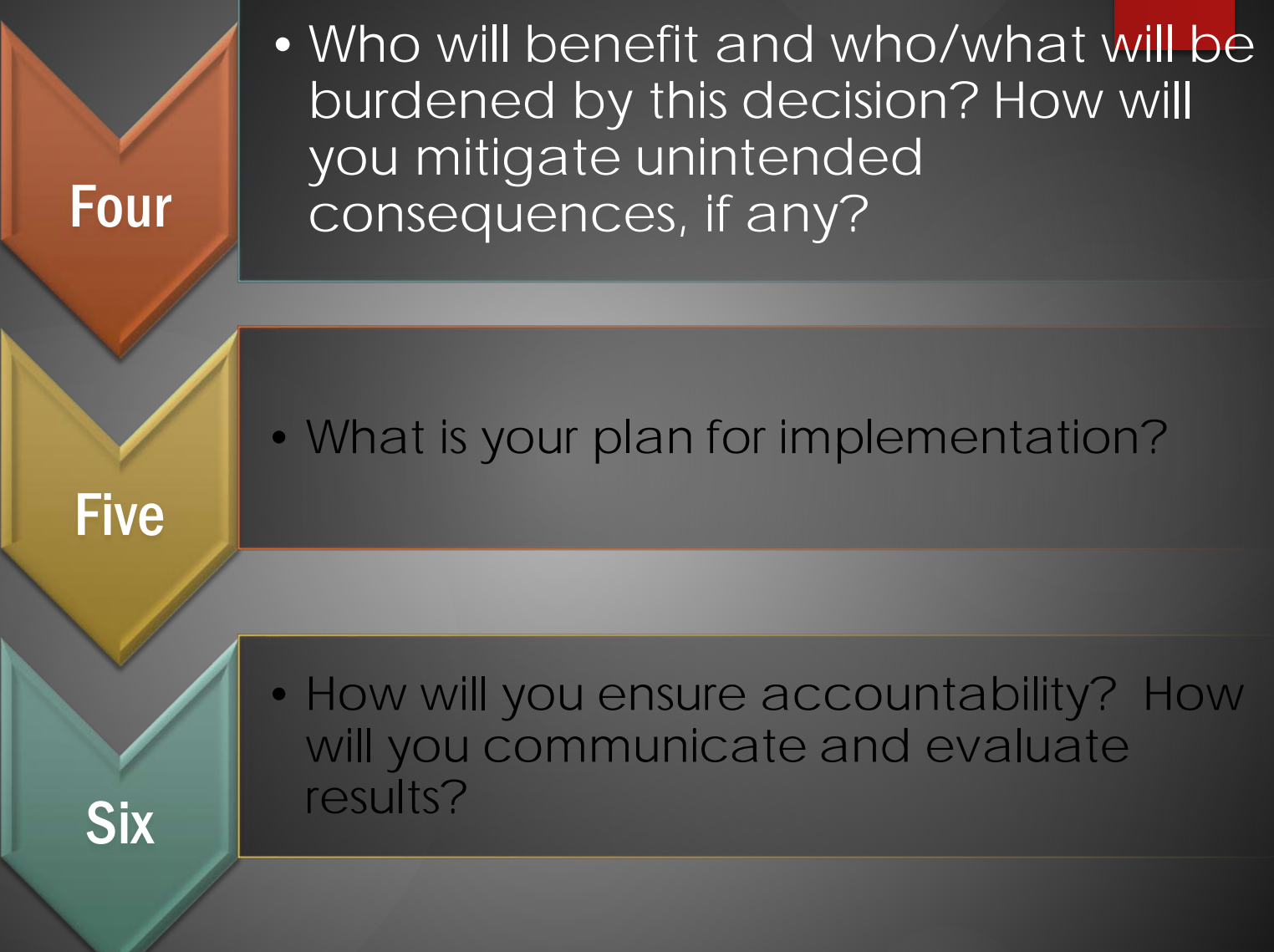

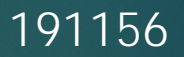

## Questions?